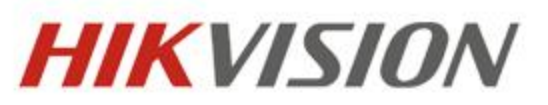

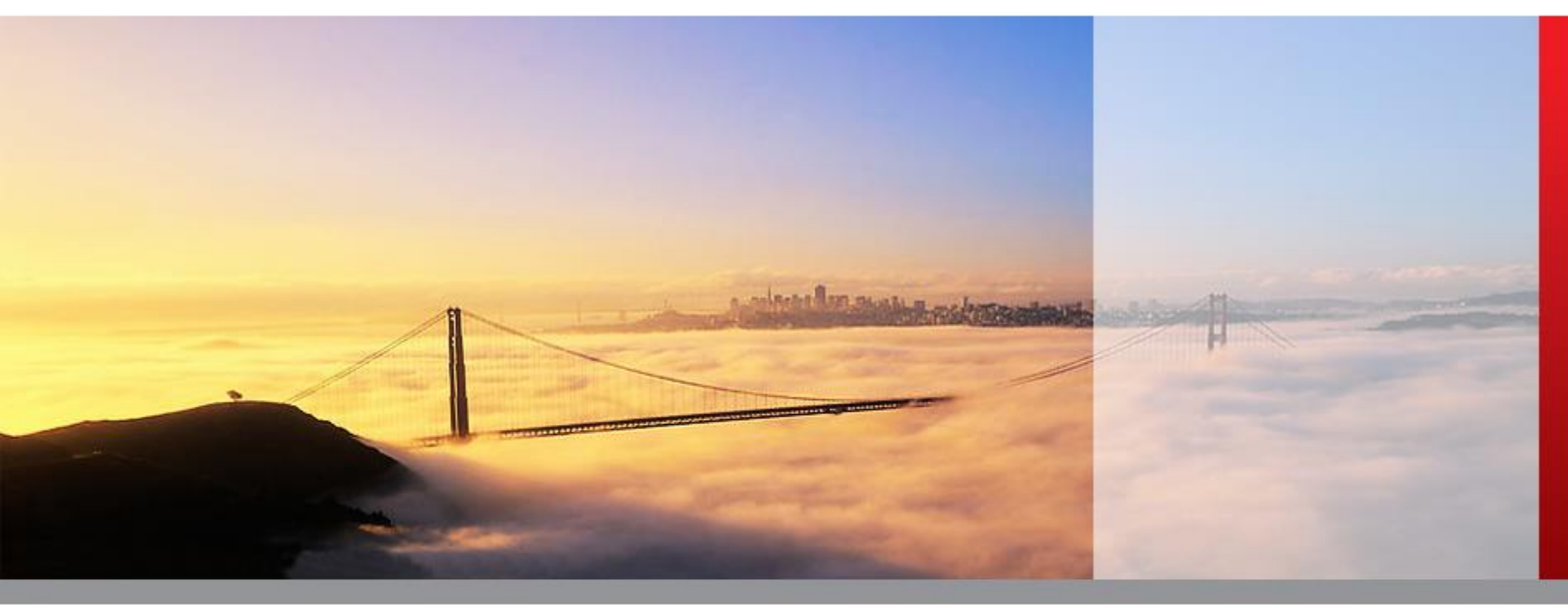

## **VCA Function Guide**

Jimmy Sun

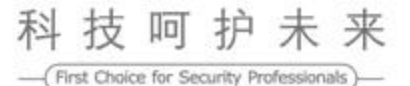

## Jimmy Sun

- Product Manager from Hikvision Research Institute
- Video Analysis Technology
- E-mail: sunjie@hikvision.com

## **Smart IPC vs iDS IPC**

|                                       | Smart IPC(4-series) | VCA Pro IPC(6-series) |
|---------------------------------------|---------------------|-----------------------|
| Traversing Virtual Plane              | •                   | •                     |
| Intrusion Detection                   | •                   | •                     |
| Enter Region Detection                | •                   | •                     |
| Exit Region Detection                 | •                   | •                     |
| Rule Number                           | 4                   | 8                     |
| Advanced VCA Parameters Configuration |                     | •                     |
| No-detecting Area                     |                     | •                     |
| Rules Combination                     |                     | •                     |
| Calibration                           |                     | •                     |
| Scene Change Detection                | •                   | •                     |
| Audio Detection                       | •                   | •                     |
| Face Detection                        | •                   | •                     |
| Defocus Detection                     | •                   | •                     |
| Network Access Number                 | 20                  | 20                    |
| Defog                                 | •                   | •                     |
| Electronic Image Stabilization        | •                   | •                     |
| P-Iris                                | •                   |                       |
| Auto Back Focus                       | •                   | •                     |

Accuracy

**Medium** 

High

#### Smart 1.0

## Smart Codec

## Smart Detection(IPC 5.2.0)

HIKVISION

- Face Detection
- Intrusion Detection
- Line Crossing Detection

## Smart Control

#### Smart 2.0

## Smart Codec

## Smart Detection(IPC 5.3.0)

- Face Detection
- Intrusion Detection
- Line Crossing Detection
- Region Entrance Detection
- Region Exiting Detection
- Unattended Baggage Detection
- Object Removal Detection

## Smart Control

HIKVISION

## Video Content Analysis Technology & Function

Video Content Analysis, which can also be called Intelligent Video Surveillance, is a technology that uses algorithms to automatically detect specific goals and locate related behaviors in images or videos.

Video Content analysis algorithm uses certain mathematical method to detect targets in the video image, to filter irrelevant interference targets, and to analyze the characteristics of objective movement. Combined with pre-set rules, it can also automatically output the corresponding event information based on the result of analysis. For example, target across the cordon defined by rules will trigger the alarm.

Advantages of Video analysis algorithm

1. The analysis is done automatically by the algorithm , 7x24 hours.

2. The analysis algorithm can advance the prevention before the event, trigger alarm during the event, and offer evidence after the event, which can help to reduce manual work.

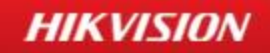

#### HIKVISION

# Recommended installation location

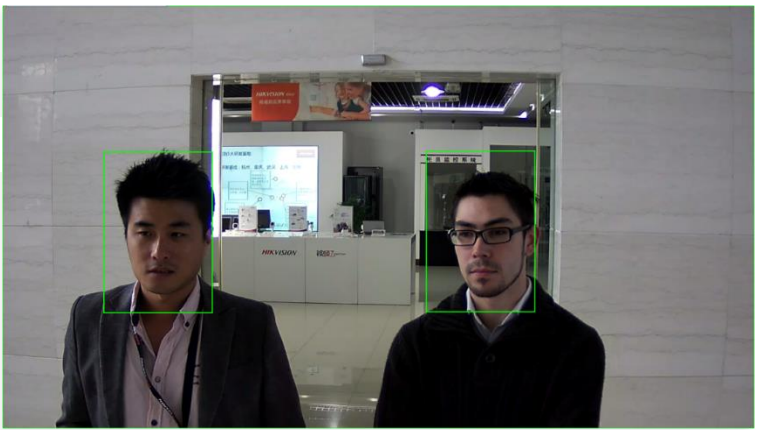

Cameras should be installed in front of the passageway to snap front faces.

| IPC Platform | level deflection angle | vertical deflection angle |
|--------------|------------------------|---------------------------|
| R1 & R3      | 60 °                   | 15°                       |
| Other        | 30 °                   | 15 °                      |

- Recommended height of installation is about 2.0-3.5 meters.
- Recommended depression angle of the camera( $\alpha$ ) is **13** degrees.
- d is related to different focal lengths of selected camera lens, the focus is in the passageway entrance, and pixels between two eyes shouldn't less than 40(for 2 million resolution), there is no limit for the maximum size.

HIKVISION

#### Recommended installation location

(Take DS-2CD4024F as an example):

| Model       | Monitoring width | Distance | Focal length/mm | Installation height | Depression angle |
|-------------|------------------|----------|-----------------|---------------------|------------------|
|             | W/m              | U/m      |                 | h/m                 | α/degree         |
|             | 2                | 3.3      | 8               | 2.3                 | 10°±3°           |
|             | 2                | 5        | 12              | 2.6                 | 10°±3°           |
|             | 2                | 6.7      | 16              | 2.9                 | 10°±3°           |
|             | 2                | 10.4     | 25              | 3.5                 | 10°±3°           |
|             | 2                | 14.6     | 35              | 4.3                 | 10°±3°           |
|             | 2                | 22.9     | 55              | 5.7                 | 10°±3°           |
| DS-2CD4024F | 2.5              | 4.2      | 8               | 2.4                 | 10°±3°           |
|             | 2.5              | 6.3      | 12              | 2.8                 | 10°±3°           |
|             | 2.5              | 8.3      | 16              | 3.2                 | 10°±3°           |
|             | 2.5              | 13       | 25              | 4                   | 10°±3°           |
|             | 2.5              | 18.2     | 35              | 4.9                 | 10°±3°           |
|             | 2.5              | 28.6     | 55              | 6.7                 | 10°±3°           |

#### HIKVISION

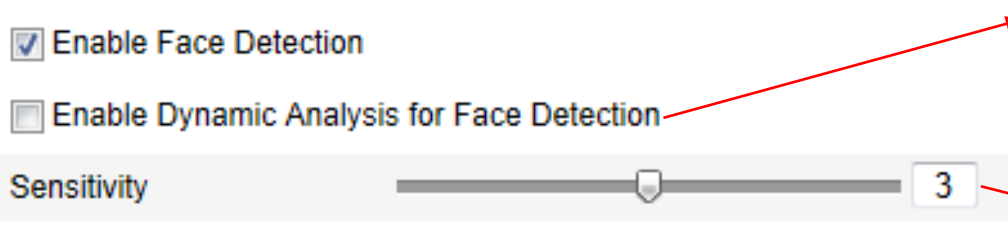

#### **Demo Video**

 Check the box, and face target boxes will be displayed in the live view screen of iVMS4200.

The higher the value, the easier human faces will be detected.

![](_page_10_Picture_6.jpeg)

![](_page_11_Picture_0.jpeg)

## **Behavior Analysis**

#### Behavior analysis algorithm flow

Behavior Analysis algorithm process is as follows:

Step 1: BGS Module models the background of input image, analyze the difference in values between the image and the background model, and output of the foreground image. Each pixel of the foreground image is expressed by 1 or 0, where 1 represents foreground points and 0 represents background points. Foreground points represents that targeted objects appear or disappear in that region.

![](_page_12_Figure_4.jpeg)

#### Input image

#### Foreground image

Step 2: Analyzes the connectivity domain of output foreground image, targeted objects in the foreground image are continuous in space, one mass often corresponds to one video object.

#### Foreground image

Target

HIKVISION

![](_page_13_Picture_4.jpeg)

## **Camera installation**

- Cameras should be installed in a fixed place, and too much sway will affect the accuracy of detection.
- The viewing angle of the camera should be generally greater than 15 degrees.
- When the WDR is off, backlighting scene such as sky should be avoided in the camera view.
- When the camera is mounted, the optical axis should be perpendicular to the travel detection of the target.
- Cameras indoors are recommended to be mounted on the wall crown. Cameras
  outdoors are recommended to be mounted 4-8 meters high, and installation
  height must be greater than the height of the fence.

![](_page_14_Picture_7.jpeg)

## **Camera installation**

- Target size is recommended to be shorter than 50% of the scene size. The height is recommended to be more than 10% of scene height.
- Avoid to deploy cameras in scenes with excessive and fast changing light.
- Avoid scenes with glass, tiles, and other reflective objects.
- Avoid scenes with many winged insects.
- Camera image quality should has good clarity and good contrast in both daytime and nighttime. If there is insufficient light at night, you need to use infrared light to compensate, make sure that the target will go across the lighting area.

![](_page_15_Picture_6.jpeg)

![](_page_15_Picture_7.jpeg)

#### Too Big & Too small

## **Inappropriate Scenes**

![](_page_16_Picture_1.jpeg)

Too dark

![](_page_16_Picture_3.jpeg)

#### Too crowded

![](_page_16_Picture_5.jpeg)

Target too big

![](_page_16_Picture_7.jpeg)

![](_page_16_Picture_8.jpeg)

#### HIKVISION

#### **Inappropriate Scenes**

HIKVISION

![](_page_17_Picture_2.jpeg)

The scene is too level, and target motion in the picture is not obvious.

![](_page_17_Picture_4.jpeg)

Light changes a lot

## **Line Crossing Detection**

Enable Line Crossing Detection

![](_page_18_Figure_2.jpeg)

| Draw Area   | Clear |      |
|-------------|-------|------|
| Direction   | A->B  |      |
| Sensitivity |       | = 50 |

#### **Direction:**

A->B: Targets that moving from A to B will trigger alarm.

HIKVISION

B->A: Targets that moving from B to A will trigger alarm.

A<->B: Targets that moving between A and B will trigger alarm.

## **Line Crossing Detection**

#### Enable Line Crossing Detection

![](_page_19_Picture_3.jpeg)

![](_page_19_Figure_4.jpeg)

#### Sensitivity:

Sets the minimum size of the target. The sensitivity decreases from upper left to bottom right corner of the Screenshot below. In order to prevent alarm missing, practical sensitivity values **should** be set 10 to 20 bigger than the values for reference.

#### Sensitivity:

![](_page_19_Picture_8.jpeg)

## **Line Crossing Detection**

#### HIKVISION

#### **Sensitivity:**

#### 

![](_page_20_Picture_4.jpeg)

#### **Example:**

Sensitivity should be modestly adjusted lower if you want vehicles instead of the pedestrian in the lower left corner to trigger the alarm. Boxes in the picture are schematic representations of the area.

#### Skill:

When a smaller targets trigger false alarms, reducing the sensitivity modestly can remove the alarm generated by small moving targets.

## **Intrusion Detection**

#### HIKVISION

![](_page_21_Figure_2.jpeg)

#### **Demo Video**

![](_page_21_Picture_4.jpeg)

![](_page_21_Figure_5.jpeg)

#### **Threshold:**

The threshold for the time of the object loitering in the region.

- Alarm will be triggered immediately after the object entering the
- region if length of time exceeds the threshold. The unit time is 1 second.

#### Sensitivity:

The value of the sensitivity defines the size of the object which can trigger the alarm, when the sensitivity is high, a very small object can trigger the alarm. Sensitivity can be used to eliminate false alarms generated by small targets.

#### **Intrusion Detection**

![](_page_22_Figure_1.jpeg)

| Threshold   | 0 | = 0 s |
|-------------|---|-------|
| Sensitivity |   | = 50  |
| Percentage  |   | = 1   |

#### Percentage:

To set the smallest proportion target can occupy **the detection area**. When the target is bigger than the minimum size and occupies enough proportion of the protected area, it will trigger the alarm.

#### Example:

When the percentage is set to 50, alarm will only be triggered when the moving target is bigger than 50% of the protected area. Skills:

Percentage can be used to eliminate false alarms generated by targets which are not fully enter the protected area. Percentage can be used to eliminate false alarms generated by small targets entering the protected area.

**Case Study:** As the picture shows below, when someone gets over the fence and enter into the yard, alarms should be triggered. But there are always some people in the yard entering and leaving the protected area, alarms shouldn't be triggered in this case.

**Solution 1:** If you draw a protected area as the following picture shows, setting the rule as intrusion detection, people acting normally in the yard will trigger the false alarm.

![](_page_23_Picture_4.jpeg)

**Solution 2:** As the picture shows below, draw lines over the fence and set line crossing rules. In this way, people inside or outside the yard acting normally will not trigger the alarm, but only people who get over the fence will trigger the alarm. In this case, Line Crossing rather than Intrusion Detection can improve the accuracy of the detection.

![](_page_24_Picture_3.jpeg)

HIKVISION

**Case Study:** As the picture shows below, entry into the garage is prohibited at night, anyone entering will trigger the alarm.

**Solution 1:** As is shown below, draw Line Crossing Rules all around the garage. As lines are too close to the video edge, camera will not be able to detect fast moving target when it enters the garage, which will cause missing alarms. (When the camera detects a moving target, green 'Target box' around the target can be seen

**Rule** 

via iVMS4200.)

![](_page_25_Picture_5.jpeg)

![](_page_25_Picture_6.jpeg)

#### HIKVISION

Solution 2: As shown below, draw the area with intrusion detection rules, even the target( produce green target box) which wasn't detected when entered the protected area will still trigger the alarm. Alarm condition : As long as moving targets occur in the protected area and stay for more than the preset time, an alarm will be triggered. Tip: Intrusion Detection rather than Line Crossing Detection is recommended here, because Intrusion Detection can reduce missing alarms more effectively.

![](_page_26_Picture_3.jpeg)

Rule

## **Region Entrance Detection**

HIKVISION

Enable Region Entrance Detection

![](_page_27_Picture_3.jpeg)

| Draw Area   | Clear |      |
|-------------|-------|------|
| Sensitivity |       | = 50 |

#### **Sensitivity:**

Sets the minimum size of the target.

#### Skill:

Higher value of sensitivity will make smaller object trigger the alarm.

Intrusion Detection has lower missing alarm rates compared to Line Crossing Detection function, so Intrusion Detection are recommended.

## **Region Exiting Detection**

HIKVISION

Enable Region Exiting Detection

![](_page_28_Picture_3.jpeg)

| Draw Area   | Clear |      |
|-------------|-------|------|
| Sensitivity |       | = 50 |

#### Sensitivity:

Sets the minimum size of the target.

#### Skill:

Higher value of sensitivity will make smaller object trigger the alarm.

## **Region Exiting Detection Application**

**Case Study:** As the picture shows below, the guard can not leave the protected area, otherwise an alarm will be triggered.

**Solution:** Draw a detecting area in the region where the guard is on duty, and set a' Region Left 'rule. An alarm will be triggered when the guard leaves the area. It is recommended to avoid ordinary passengers who may cause false alarms when passing the area.

![](_page_29_Picture_3.jpeg)

![](_page_29_Picture_4.jpeg)

HIKVISION

## **Unattended Baggage Detection**

#### HIKVISION

Region

•

1

#### **Demo Video**

![](_page_30_Picture_5.jpeg)

| Draw Area   | Clear   | ]    |   |
|-------------|---------|------|---|
| Threshold   | <b></b> | 5    | S |
| Sensitivity | O       | = 50 | ] |

#### **Threshold:**

Alarm will be triggered immediately after the object being taken away if length of time exceeds the threshold.

#### **Sensitivity:**

Sets the minimum size of the target.

#### Skill:

Higher value of sensitivity will make smaller object trigger the alarm.

## **Object Removal Detection**

#### HIKVISION

![](_page_31_Figure_2.jpeg)

\_\_\_\_\_

![](_page_31_Picture_4.jpeg)

![](_page_31_Picture_5.jpeg)

1

![](_page_31_Picture_6.jpeg)

| Draw Area   | Clear | ]    |   |  |
|-------------|-------|------|---|--|
| Threshold   | 0     | 5    | S |  |
| Sensitivity |       | = 50 |   |  |

Threshold:

After the article was taken away after an alarm over the time.

#### **Sensitivity:**

Sets the minimum size of the target.

#### Skill:

Higher value of sensitivity will make smaller object trigger the alarm.

**Project Requirements:** An alarm should be triggered when someone is detected near the pumping unit.

Rule Type: Intrusion Detection

o

Rule Set Tip: Draw rules near the pumping unit, avoiding moving parts of itself.

![](_page_32_Picture_4.jpeg)

**Project Requirements:** When someone is detected getting over the fence, an alarm should be triggered.

HIKVISION

Rule Type: Intrusion Detection

**Rule Set Tip:** Draw rules near the fence, when target person gets over the fence, the body detection box will be located in the detected zone and an alarm will be triggered.

![](_page_33_Picture_4.jpeg)

**Project requirements:** When someone is detected to get over the fence, an alarm should be triggered.

HIKVISION

Rule Type: Line Crossing

Rule Set Tip: Draw a line at the top of the wall, when someone gets over the fence and come cross the line, an alarm will be triggered.

![](_page_34_Picture_4.jpeg)

**Project requirements:** When someone is detected to enter the garden at night, an alarm should be triggered.

Rule Type: Intrusion Detection

**Rule Set Tip:** Draw zones according to the picture below, arming at night, disarming during the day. When someone enters, an alarm will be triggered.

HIKVISION

![](_page_35_Picture_4.jpeg)

## **Smart Playback Video**

Smart Playback supports three types of smart search: line crossing, intrusion detection, and motion detection. Demo Video

![](_page_36_Picture_3.jpeg)

## **Event Playback Video**

Event playback supports three types of event search: alarm input, motion detection, and VCA events. Demo Video

03-31-2014 Mon 18:42:19

Background

## **Event Backup Video**

Event backup supports three types of event search: alarm input, motion detection, and VCA events. Demo Video

03-31-2014 Mon 18:43:04

Background

![](_page_39_Picture_0.jpeg)

## Q&A

![](_page_40_Picture_0.jpeg)

![](_page_40_Picture_1.jpeg)

# VCA Configuration @ ivms-4200 & NVR

Jimmy Sun

![](_page_40_Picture_4.jpeg)

## VCA Rule Config @ ivms-4200

#### How to start VCA rule config in ivms-4200 ?

#### **For Smart IPC**

![](_page_41_Figure_3.jpeg)

#### For iDS IPC

#### **Tips:**

"VCA Config" will merge into "Remote Config" in the later 4200 version.

## VCA Rule Config @ ivms-4200

. . . . . . .

![](_page_42_Figure_1.jpeg)

#### Tips: 1. Remote Configuration -> Event -> Line Crossing Intrusion

HIKVISION

#### VCA Rule Config @ ivms-4200 HIKVISION **Configure Line Crossing Detection.** Camera: Camera1 • Enable Traverse Plane Detection 03-06-2015 Fri 14:32:12 Guard Line ID: Guard Line1 Key Settings. A<->B Direction: Trigger Alarm Output IIA T A->1 Camera O Configuration pages in ivms-Friggered Camera Sensitivity \* D 4200 are similar with the All Arming Schedule: All-day Template pages in IPC's Web Client. Camera01 Linkage Method V Notify Surveillance Center Email Linkage Please refer to Smart IPC's Upload Captured Pictures to FTP Web Client's config guide. Apply

## **Alarm information**

The information of recent alarms and events can be displayed in Alarms and Events Toolbar on the bottom of Main View interface.

![](_page_44_Picture_3.jpeg)

#### HIKVISION

![](_page_45_Picture_2.jpeg)

Alarm Snapshot: Snapshot captured automatically when an intelligent alarm is triggered.

**Function :** Alarm Snapshot can help us determine the cause of the alarm, eliminate false alarms, and improve the accuracy rate of alarms.

## Alarm pictures in iVMS4200

1. When installing the iVMS-4200, check the checkbox **Storage Server** to enable the installation of storage server.

HIKVISION

| iVMS-4200(v2.3) - InstallShield Wizard |                          |
|----------------------------------------|--------------------------|
| <b>选择功能</b><br>选择安装程序将安装的功能。           |                          |
| 请选择要安装的功能,不选中要卸载的功能。                   |                          |
| ▼客户端 0 K ▼存储服务类 0 K                    | 描述 录像服务器・用于存储和备          |
| □流媒体服务器 0 K                            | □份录像                     |
|                                        |                          |
|                                        |                          |
|                                        |                          |
| 〈上一步                                   | B                        |
|                                        | iVMS-4200 Storage Server |
|                                        |                          |
|                                        | Initializing             |
|                                        |                          |
|                                        |                          |
|                                        |                          |

2. Right-click the storage server icon in the lower right corner of the desktop, and select HDD Quota Settings.

HIKVISION

![](_page_47_Picture_2.jpeg)

3. Allocate space quota for each type of storage.

![](_page_47_Picture_4.jpeg)

4.Run the iVMS4200, open the Device Management page, and click the Server tab to add the storage server.

| 📰 Server 📹 Group    |                                                |            |
|---------------------|------------------------------------------------|------------|
| Organization        | Device for Management (1)                      |            |
| Encoding Device     | 🕂 Add Device 🛛 Modify 💥 Delete 🎄 Remote Config |            |
| 🛃 Storage Server    | Nickname 🔺   IP   Device Serial No.            | Net Status |
| Add New Device Type | PC 10.9.4.11 DS-NVR-V120B20141218-047D7BEF2CBC | 0          |
|                     |                                                |            |

5.Open the remote configuration interface of storage server, go to Storage > Gerenal, and select a hard drive **Format** to format, which will not wipe out existing data. The hard disk will appear **Normal** after formatting.

| Remote Configuration |                |                |              |             |       |           |            |
|----------------------|----------------|----------------|--------------|-------------|-------|-----------|------------|
| 4 🚳 System           | HDD settir     | nas.           |              |             |       |           |            |
| Device Infor         |                |                |              |             |       | 1         |            |
| General              | HDD No.        | Capacity(MB)   | Free Space ( | Status      | Туре  | Group No. | Property   |
| 🎡 Time               | 1              | 200000         | 111812       | Unformatted | Local | Group00   | Read/Write |
| 🎡 System Mai         | 2              | 159495         | 1217         | Normal      | Local | Group00   | Read/Write |
| 🎡 Log                | 3              | 51200          | 38679044     | Exception   | Local | Group00   | Read/Write |
| 🎡 User               | <b>4</b>       | 15999          | 7245         | Unformatted | Local | Group00   | Read/Write |
| Network              | 5              | 1992294        | 147301       | Unformatted | Local | Group00   | Read/Write |
| 4 🚳 Storage          |                |                |              |             |       |           |            |
| 🎡 General            |                |                |              |             |       |           |            |
| 🎡 File               |                |                |              |             |       |           |            |
| Event                | Format         |                |              |             |       |           |            |
|                      | Format         | U OP           |              |             |       |           |            |
|                      |                |                |              |             |       |           |            |
|                      | Process:       |                |              |             |       |           |            |
|                      |                |                |              |             |       |           | 09         |
|                      |                |                |              |             |       |           |            |
|                      | s              | torage Mode:   | Quota        | •           |       |           |            |
|                      | т              | otal Capacity: | 2362.29      | G           | B     |           |            |
|                      | Quota Ratio    | For Record:    | 70           | \$ 9        | 6     |           |            |
|                      | Quota Rati     | o For Picture: | 10           | \$ 9        | 6     |           |            |
|                      | Quota Ratio Fo | or Addtiona    | 20           | <b>\$</b> 9 | 6     |           |            |
|                      |                |                |              |             |       |           | Apply      |

6.Open the Record Schedule page in iVMS4200, select the storage server tab, and select the previously configured Server from the drop-down list as the storage server. Check the checkbox Picture Storage on the right.

| Camera                                                                                                    | Record Schedule                                                 |                                                                                                    |                                                                                          |
|----------------------------------------------------------------------------------------------------|-----------------------------------------------------------------|----------------------------------------------------------------------------------------------------|------------------------------------------------------------------------------------------|
| Search       Search       Image: Comparison of the search of the search of | Local Recording  Record Schedule:  Capture Schedule:            | All-day Template 🗸                                                                                                    | Edit Advanced Settings<br>Edit Advanced Settings                                         |
|                                                                                                    | Storage Server Recording<br>Storage Server:<br>Storage Content: | PC V                                                                                                    | Storage Server Management         Template 01       ✓       Edit       Advanced Settings |
|                                                                                                    | Storage Quota:                                                  | <ul> <li>Picture Storage</li> <li>Additional Information Storage</li> <li>Record Quota:70%</li> <li>Picture Quota:10%</li> <li>Additional Information Quota:20%</li> </ul> | Storing the alarm pictures of the camera<br>VCA Config<br>Set Quota                      |

7. The information of recent alarms and events can be displayed in the Alarms and Events Toolbar, you can click the live view icon to get the alarm picture of the alarm triggered camera.

| 🙆 🐁 🚰 🍁 Line Crossing Detection Alarm |                           |                              |                               |           |               |  |  |
|---------------------------------------|---------------------------|------------------------------|-------------------------------|-----------|---------------|--|--|
| In.   Alarm Time                      | Alarm Source              | Alarm Details                | Alarm Content                 | Live View | Send E   Note |  |  |
| 488 2015-02-11 11:42:25               | Encoding Device:North Cam | Camera: Camera1_North Trigge | Line Crossing Detection Alarm | 0         |               |  |  |
| 487 2015-02-11 11:42:24               | Encoding Device:North Cam | Camera: Camera1_North Trigge | Line Crossing Detection Alarm | 0         |               |  |  |

![](_page_50_Picture_4.jpeg)

## VCA Config @ NVR

- Smart Playback
- Event Playback
- Event Backup

# **Live Demo**

HIKVISION

## Q&A